「かんたん工事写真帳3」での

## く登録語句>画面の操作要領

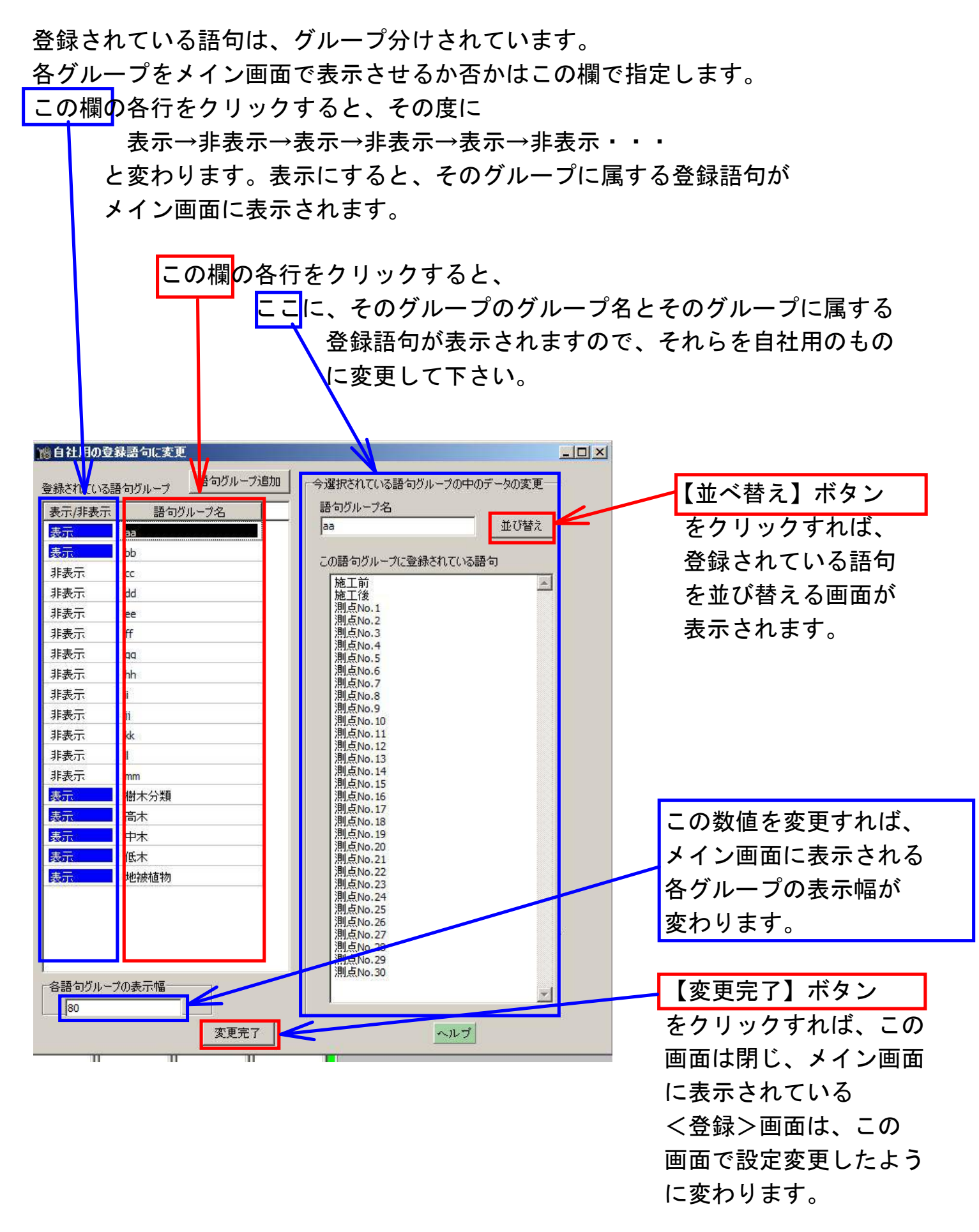